# **Steps to Uninstall** Patrol or Ecological mobile application

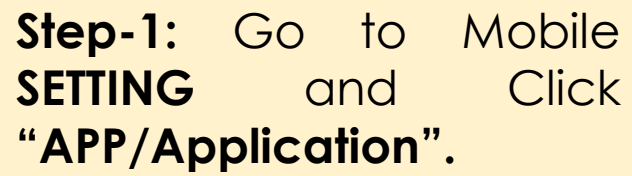

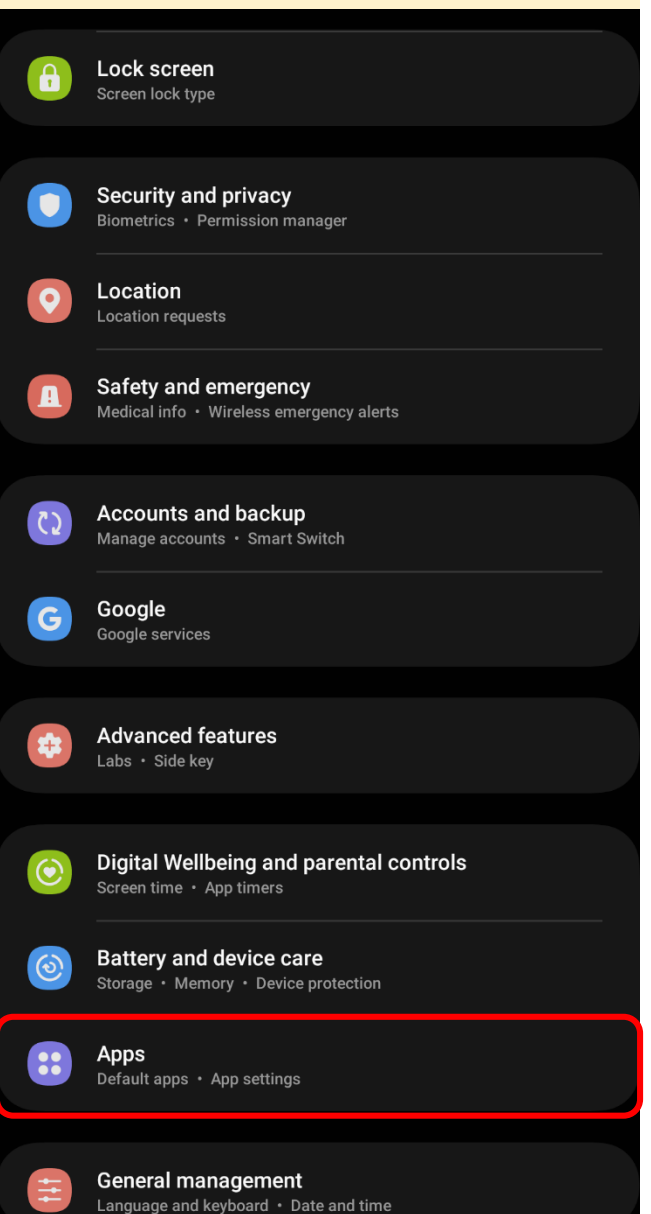

## Step-2: Click "PATROL or ECOLOGICAL APP" icon.

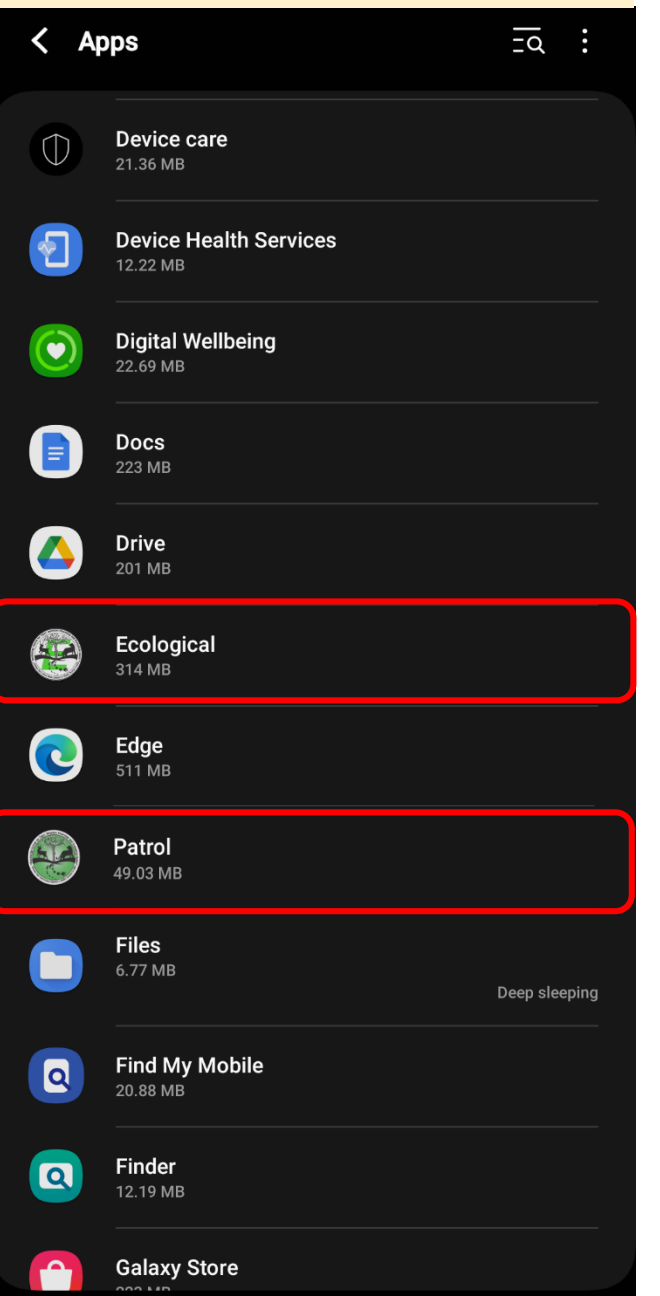

#### Step-3: Click "STORAGE"

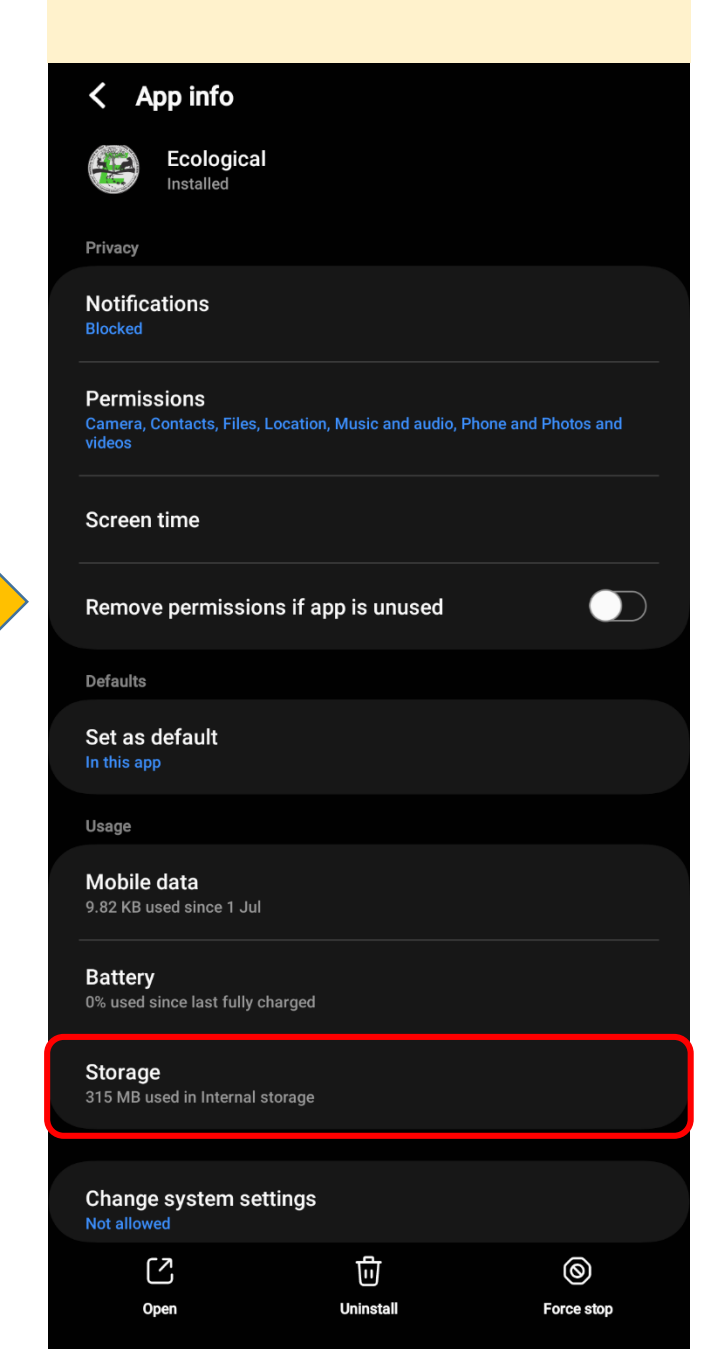

### Step-4: Click "CLEAR DATA" and "CLEAR CACHE"

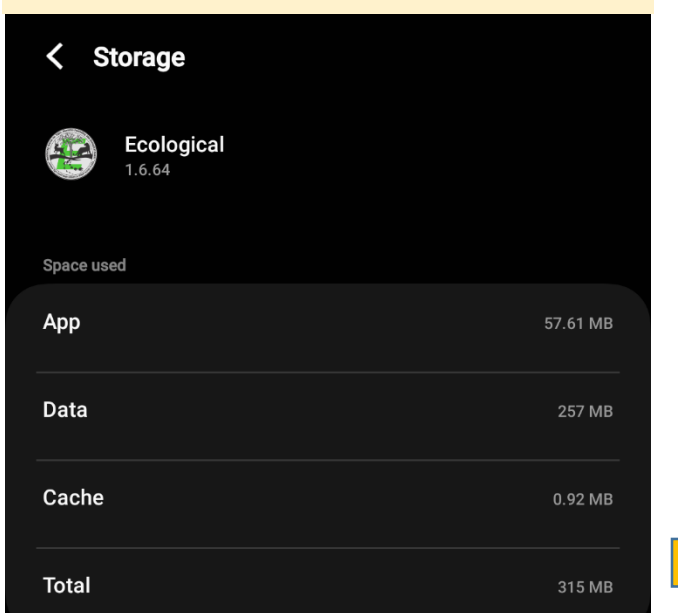

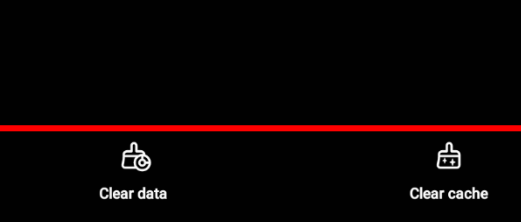

## **Step-5: "UNINSTALL"** the application.

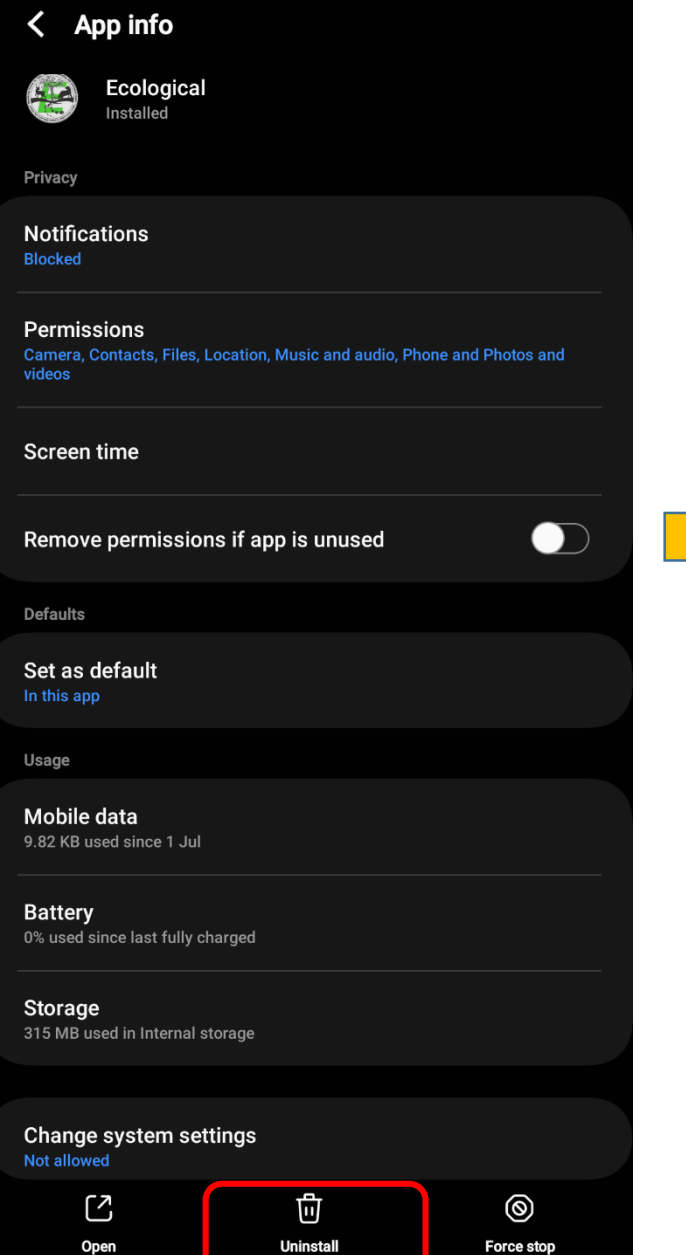

#### Step-6: Delete MSTrIPES\_ECOLOGICAL or MSTrIPES\_PATROL folder from internal storage.

|  | internal storage                       |           |
|--|----------------------------------------|-----------|
|  | DCIM<br>25-Sept-2022 11:30 pm          | 3 items   |
|  | Documents<br>22-Apr 8:59 pm            | 2 items   |
|  | Download<br>03-Aug 2:30 pm             | 154 items |
|  | MSTrIPES_Ecological<br>25-Jul 11:27 pm | 1 item    |
|  | MSTrIPES_Patrol<br>07-Aug 8:54 am      | 1 item    |
|  | MSTrIPES_Patrol_old<br>12-Feb 12:33 pm | 1 item    |
|  | <b>Music</b><br>20-Jun-2022 7:43 pm    | 1 item    |
|  | Notifications<br>20-Jun-2022 7:43 pm   | 0 items   |
|  | Pictures<br>17-Aug 12:21 am            | 4 items   |
|  | Podcasts<br>20-Jun-2022 7:43 pm        | 0 items   |
|  |                                        |           |